**CCNA** Discovery

Введение в маршрутизацию и коммутацию на предприятии

# Лабораторная работа 3.2.3. Создание коммутируемой сети с резервными каналами

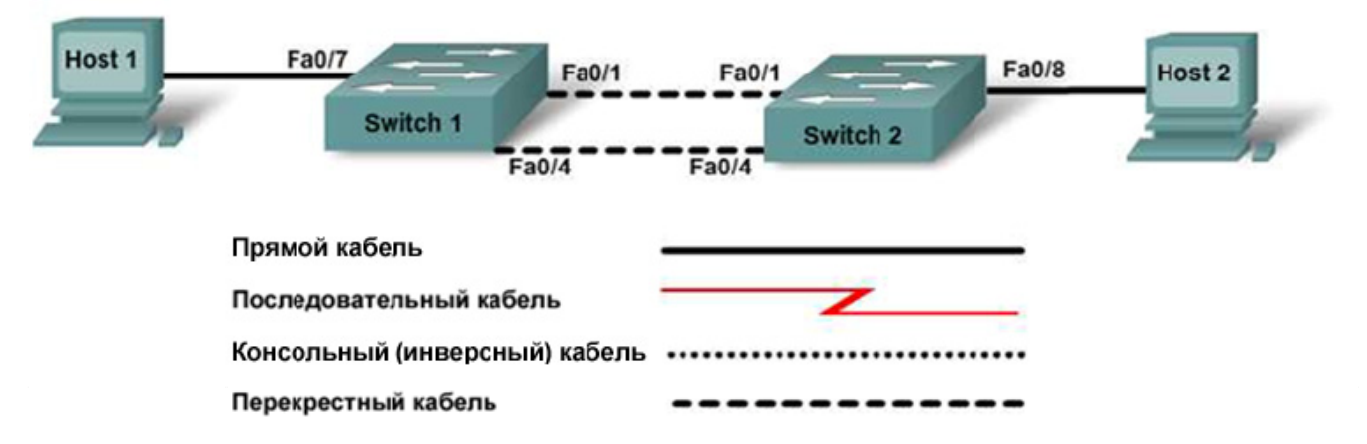

| Наименование<br>коммутатора | Имя<br>коммутатора | Секретный пароль<br>привилегированного<br>доступа | Пароль<br>привилегиров<br>анного<br>доступа,<br>доступа к<br>консоли и<br>каналам vty | VLAN 1<br>IP-адрес | Маска<br>подсети | Шлюз по<br>умолчанию |
|-----------------------------|--------------------|---------------------------------------------------|---------------------------------------------------------------------------------------|--------------------|------------------|----------------------|
| Switch 1                    | SwitchA            | class                                             | cisco                                                                                 | 192.168.1.2        | 255.255.255.0    | Нет                  |
| Switch 2                    | SwitchB            | class                                             | cisco                                                                                 | 192.168.1.3        | 255.255.255.0    | Нет                  |

# Задачи

- Создать коммутируемую сеть с резервными каналами.
- Определить, какой коммутатор выбран в качестве корневого моста с заводскими настройками по умолчанию.
- Выполнить настройку идентификатора BID на коммутаторе для контроля выбора корневого моста.

# Исходные данные/подготовка

В данной лабораторной работе исследуется влияние выбора корневого моста на организацию соединений в коммутируемой сети с резервными каналами. Учащиеся выполнят настройку сети с заводскими настройками по умолчанию, а затем переназначат корневой мост, изменив значение приоритетности моста. Также будет проведено наблюдение за связующим деревом по мере адаптации к изменениям.

Необходимо использовать следующие ресурсы:

- два коммутатора Cisco 2960 или аналога;
- два ПК с ОС Windows, один ПК с программой эмуляции терминала; один в функции узла, другой – сервера;
- один или более консольных кабелей с разъемами RJ45 и DB9 для настройки коммутаторов;

- два прямых кабеля Ethernet;
- два перекрестных кабеля Ethernet;
- доступ к командной строке ПК;
- доступ к сетевой конфигурации TCP/IP ПК.

**ПРИМЕЧАНИЕ.** Убедитесь, что информация из маршрутизаторов и коммутаторов удалена и в них нет загрузочной конфигурации. Инструкции по удалению начальной конфигурации коммутаторов и маршрутизаторов см. в руководстве по проведению лабораторной работы на веб-сайте академии Cisco в разделе Tools (Инструменты).

**ПРИМЕЧАНИЕ.** Маршрутизаторы SDM. Если для маршрутизатора SDM удалена начальная конфигурация, при перезагрузке маршрутизатора SDM он перестает отображаться по умолчанию. Необходимо создать основную конфигурацию маршрутизатора с использованием команд IOS. При выполнении шагов данной лабораторной работы используются команды IOS. Использовать SDM не требуется. Если вы хотите использовать SDM, см инструкции в руководстве по проведению лабораторной работы исісо в разделе Tools (Инструменты) или обратитесь к преподавателю, если это необходимо.

#### Шаг 1. Подсоединение узлов сети

- а. Подсоедините узел 1 к порту Fa0/7 коммутатора 1 с помощью прямого кабеля Ethernet.
- б. Подсоедините узел 2 к порту Fa0/8 коммутатора 2 с помощью прямого кабеля Ethernet.
- в. Подсоедините порт Fa0/1 коммутатора 1 к порту Fa0/1 коммутатора 2 с помощью перекрестного кабеля Ethernet.
- г. Создайте резервный канал между коммутаторами, подсоединив порт Fa0/4 коммутатора 1 к порту Fa0/4 коммутатора 2 с помощью перекрестного кабеля Ethernet.

Какой, как правило, нежелательный тип соединения вы создали, соединив два коммутатора с помощью перекрестного кабеля?

Предположите, каким образом коммутаторы могут противодействовать возникновению этой проблемы?

#### Шаг 2. Настройка коммутаторов

- а. С узла 1 запустите программу эмуляции терминала и установите сеанс связи с коммутатором 1.
- б. Задайте в конфигурации коммутатора 1 имя узла, пароли, IP-адрес интерфейса VLAN 1 и маску подсети.
- в. Сохраните конфигурацию.
- г. С узла 1 или 2 запустите программу эмуляции терминала и установите сеанс связи с коммутатором 2.
- д. Задайте в конфигурации коммутатора 2 имя узла, пароли, IP-адрес интерфейса VLAN 1 и маску подсети.
- е. Сохраните конфигурацию.

### Шаг 3. Настройка узлов

- а. Присвойте каждому узлу IP-адрес в той же сети, что и коммутаторам.
- б. Присвойте каждому узлу ту же маску подсети, что и коммутаторам.

Почему для данной сети не указан шлюз по умолчанию?

#### Шаг 4. Проверка подключений

а. Для проверки соединения выполните тестирование с использованием эхо-запросов с узла 1 на узел 2.

Эхо-запрос обработан успешно? \_\_\_\_

б. Если эхо-запрос выполнить не удалось, проверьте подсоединения и конфигурацию еще раз. Убедитесь в том, что все кабели подключены правильно и надежно.

Если эхо-запрос выполнить не удалось, какое средство можно использовать для определения в каком месте сети произошел сбой?

#### Шаг 5. Изучение информации интерфейса VLAN 1

a. В приглашение привилегированного режима EXEC в сеансе эмуляции терминала введите команду show interface vlan1 ?.

SwitchA#show interface vlan1 ?

Перечислите некоторые из доступных параметров.

б. В приглашение привилегированного режима EXEC на коммутаторе SwitchA введите команду show hardware.

SwitchA#show hardware

Какой МАС-адрес у коммутатора? \_\_\_\_\_

Как еще называется МАС-адрес?

в. В приглашение привилегированного режима EXEC на коммутаторе SwitchB введите команду show hardware.

Какой МАС-адрес у коммутатора? \_\_\_\_\_

Какой коммутатор должен быть корневым коммутатором связующего дерева для данной сети?

#### Шаг 6. Изучение таблиц связующего дерева на каждом коммутаторе

- a. В приглашение привилегированного режима EXEC на коммутаторе SwitchA введите команду show spanning-tree.
- б. В приглашение привилегированного режима EXEC на коммутаторе SwitchB введите команду show spanning-tree.
- в. Изучите выходные данные и ответьте на следующие вопросы:

Какой коммутатор является корневым мостом?

| Каков приоритет корневого моста? |  |
|----------------------------------|--|
|                                  |  |

| Какой идентификатор BID имеет корневой мост?                             |
|--------------------------------------------------------------------------|
| Какие порты корневого моста являются передающими?                        |
| Какие порты корневого моста являются блокирующими?                       |
| Какой приоритет имеет некорневой мост?                                   |
| Какой идентификатор BID имеет некорневой мост?                           |
| Какие порты некорневого моста являются передающими?                      |
| Какие порты некорневого моста являются блокирующими?                     |
| Изучите индикаторы связи на обоих коммутаторах.                          |
| Вы можете определить, какой из портов находится в блокирующем состоянии? |

Почему состояние индикаторов связи не изменилось?

#### Шаг 7. Переназначение корневого моста

г.

Что бы вы сделали, если бы захотели, чтобы в данной сети в качестве корневого моста использовался другой коммутатор?

Почему, как вы думаете, возникает необходимость это сделать?

В целях данной лабораторной работы предположим, что коммутатор, который является в данный момент корневым мостом, является нежелательным.

Пример предполагает, что в качестве корневого более предпочтителен коммутатор В. Чтобы "заставить" коммутатор В стать новым корневым мостом, необходимо задать для него в настройках конфигурации новый приоритет.

- а. Перейдите к консоли и войдите в режим конфигурации на коммутаторе В.
- б. Определите параметры, которые могут быть сконфигурированы для протокола связующего дерева STP, выполнив следующую команду:

SwitchB(config)#spanning-tree ?

- в. Перечислите доступные параметры:
- г. Установите приоритет коммутатора в значение 4096.

SwitchB(config)#spanning-tree vlan 1 priority 4096
SwitchB(config)#exit

#### Шаг 8. Изучение таблицы связующего дерева

- a. В приглашение привилегированного режима EXEC на коммутаторе SwitchA введите команду show spanning-tree.
- б. В приглашение привилегированного режима EXEC на коммутаторе SwitchB введите команду show spanning-tree.
- в. Изучите выходные данные и ответьте на следующие вопросы:

Какой коммутатор является корневым мостом?

Каков приоритет корневого моста? \_\_\_\_\_

| Какой идентификатор BID имеет корневой мост?         |
|------------------------------------------------------|
| Какие порты корневого моста являются передающими?    |
| Какие порты корневого моста являются блокирующими?   |
| Какой приоритет имеет некорневой мост?               |
| Какой идентификатор BID имеет некорневой мост?       |
| Какие порты некорневого моста являются передающими?  |
| Какие порты некорневого моста являются блокирующими? |
|                                                      |

## Шаг 9. Проверка файла текущей конфигурации на корневом мосте

- а. После того, как коммутатор стал корневым мостом, введите в приглашение привилегированного режима EXEC команду show running-config.
- б. Найдите информацию о приоритете этого коммутатора в связующем дереве.
- в. Как можно определить, исходя из данной информации, что коммутатор является корневым мостом?

#### Шаг 10. Вопросы для обсуждения

Предположите, что вы добавляете новые коммутаторы к сети компании. Почему необходимо тщательно спланировать физическую топологию сети? Почему вы должны быть готовы вносить изменения в заводские настройки по умолчанию?